## How to determine Mac Address of Cisco IP Phone

From the phone, press the Settings button and select Model Information and look at the MAC Address field.
Look at the MAC label on the back of the phone.

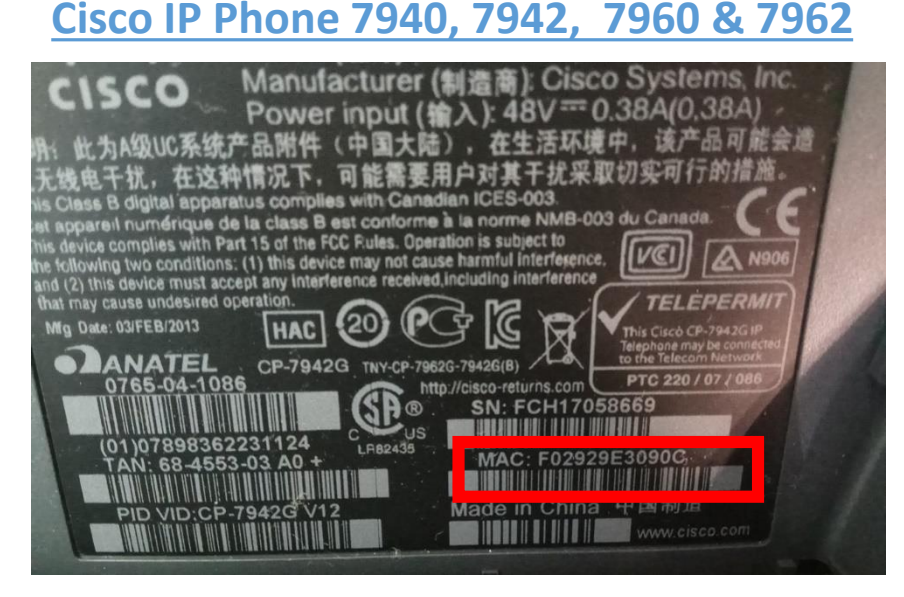

or

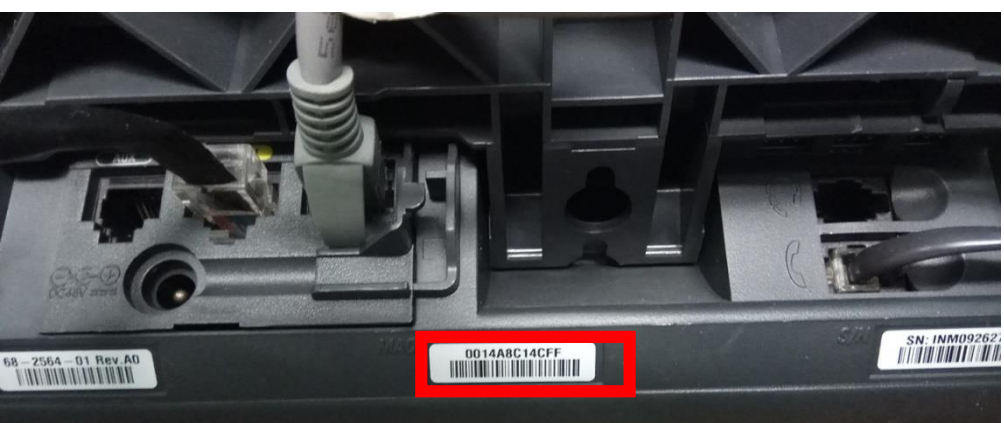

## **Cisco IP Phone 7821, 7841**

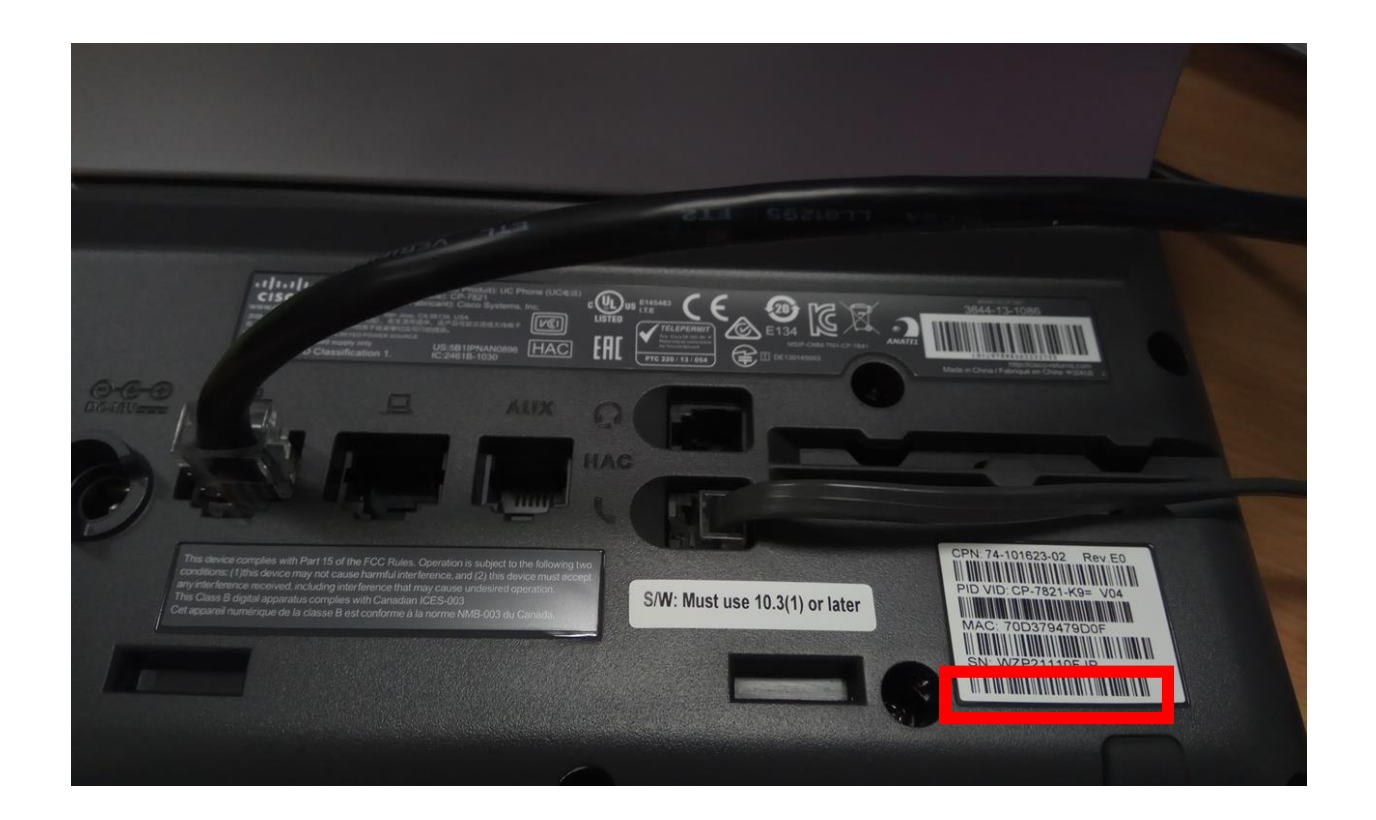

If you have problem determine the Mac Address, please kindly contact Help Centre (6828 0123)